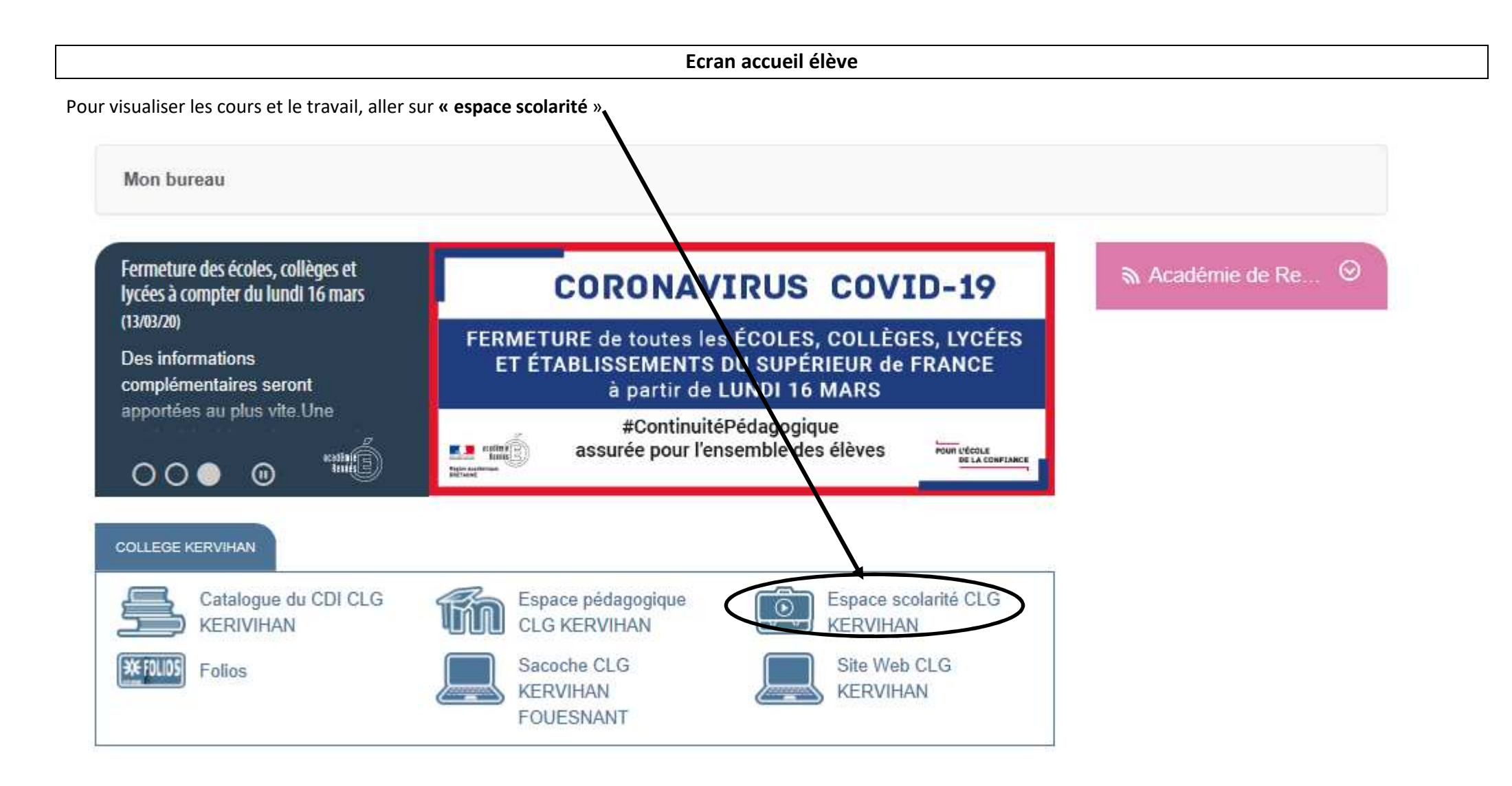

## Page accueil scolarité

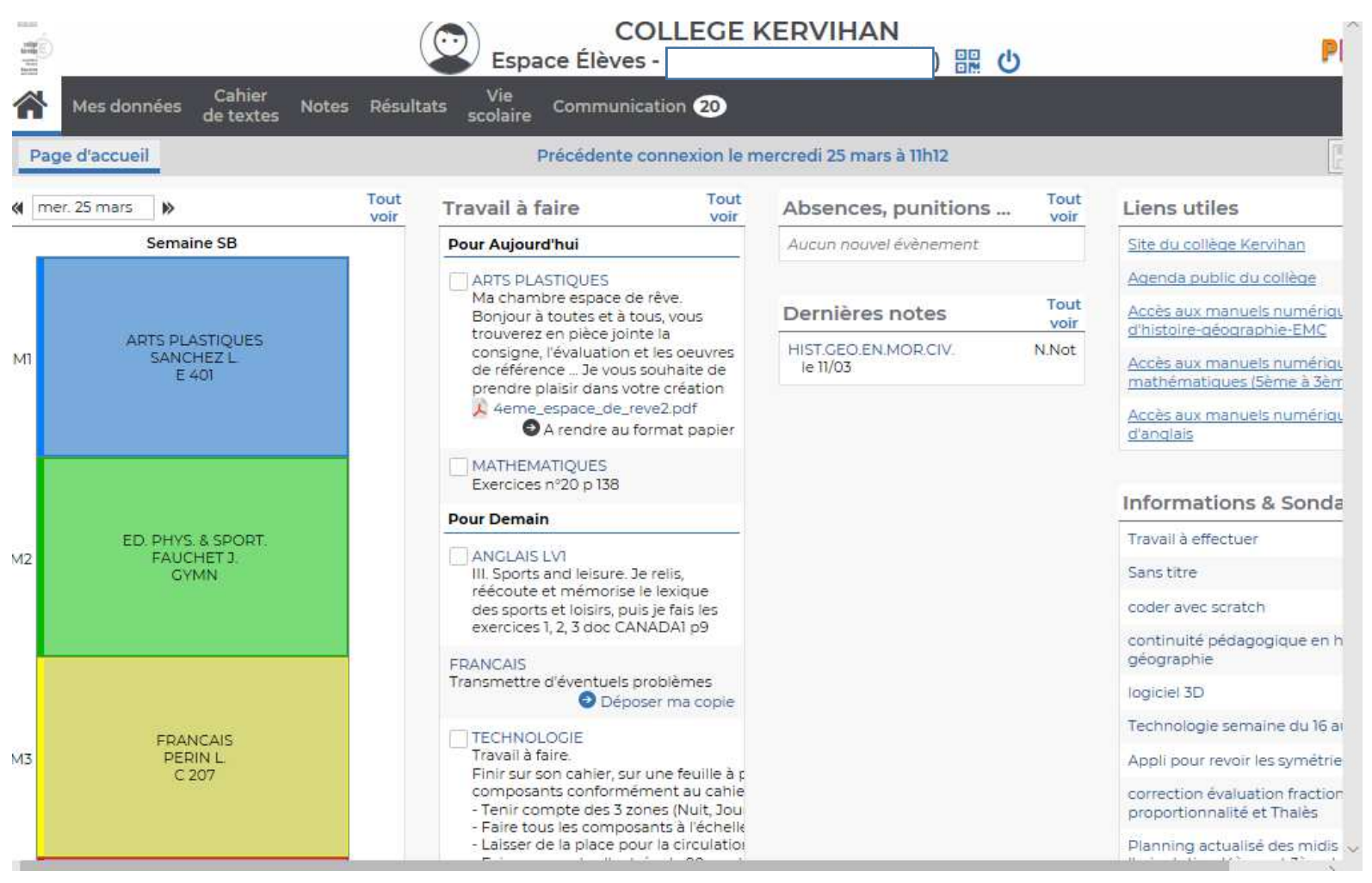

L'élève voit le travail à faire jour par jour, mais n'apparaissent que les cours du jour. Si vous changez de date, les cours changent mais pas le travail.

En cliquant sur la discipline (exemple ANGLAIS), il voit le travail à faire et peut indiquer quand il est fait (à ne pas oublier avant de fermer la fenêtre)

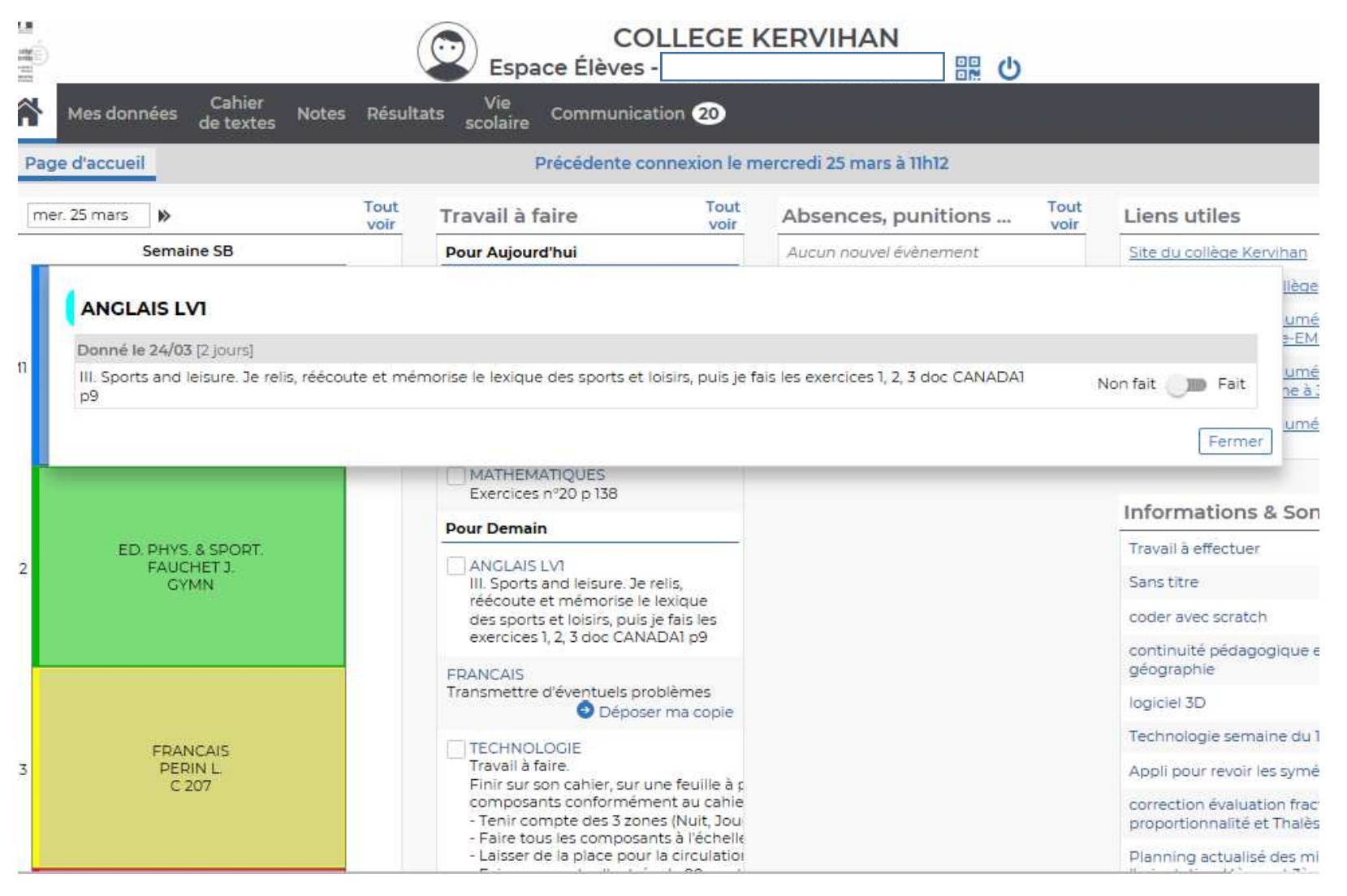

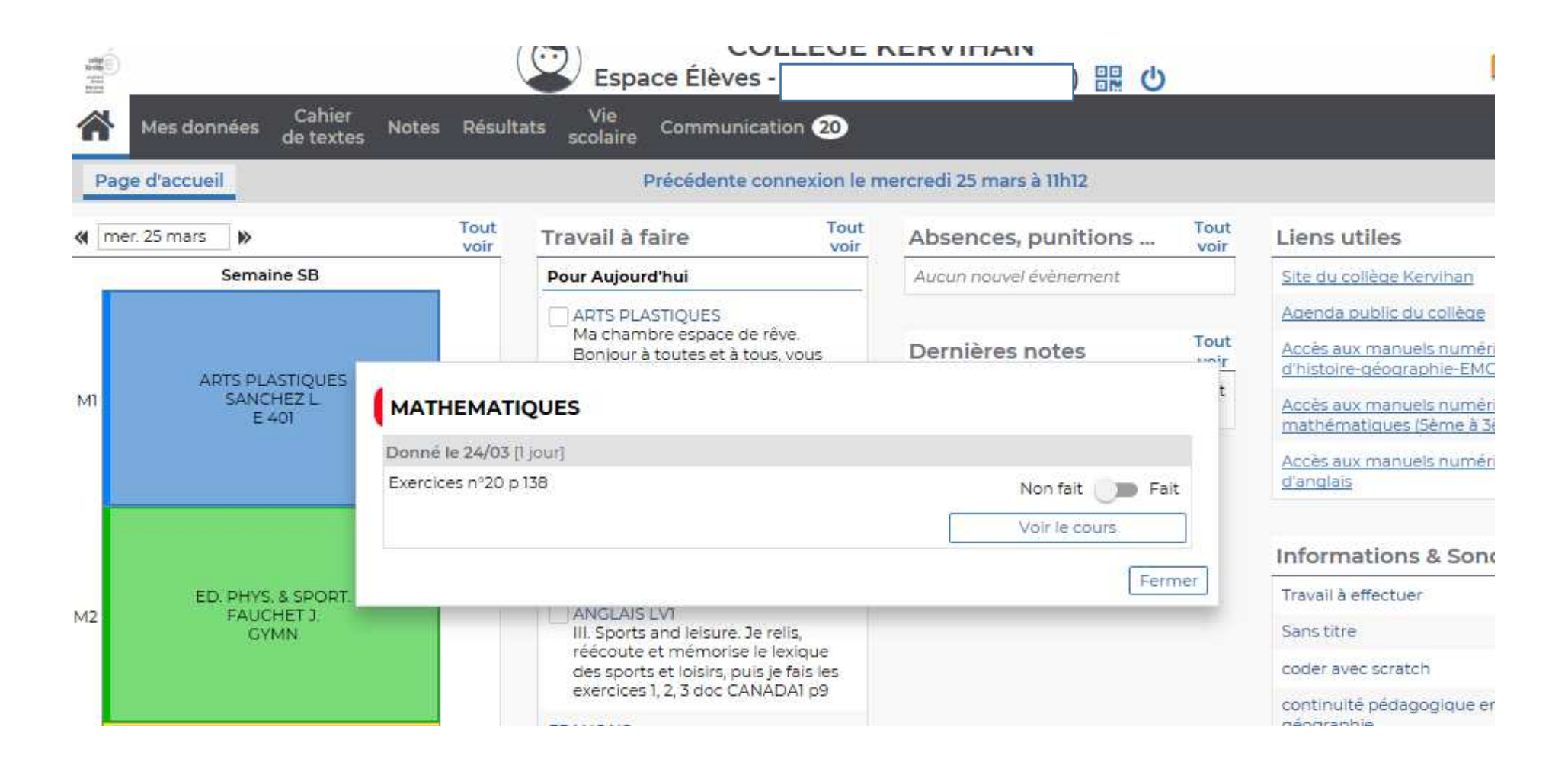

#### Il peut voir le cours

# Ecran cahier de texte dans contenu et ressource en vue chronologique

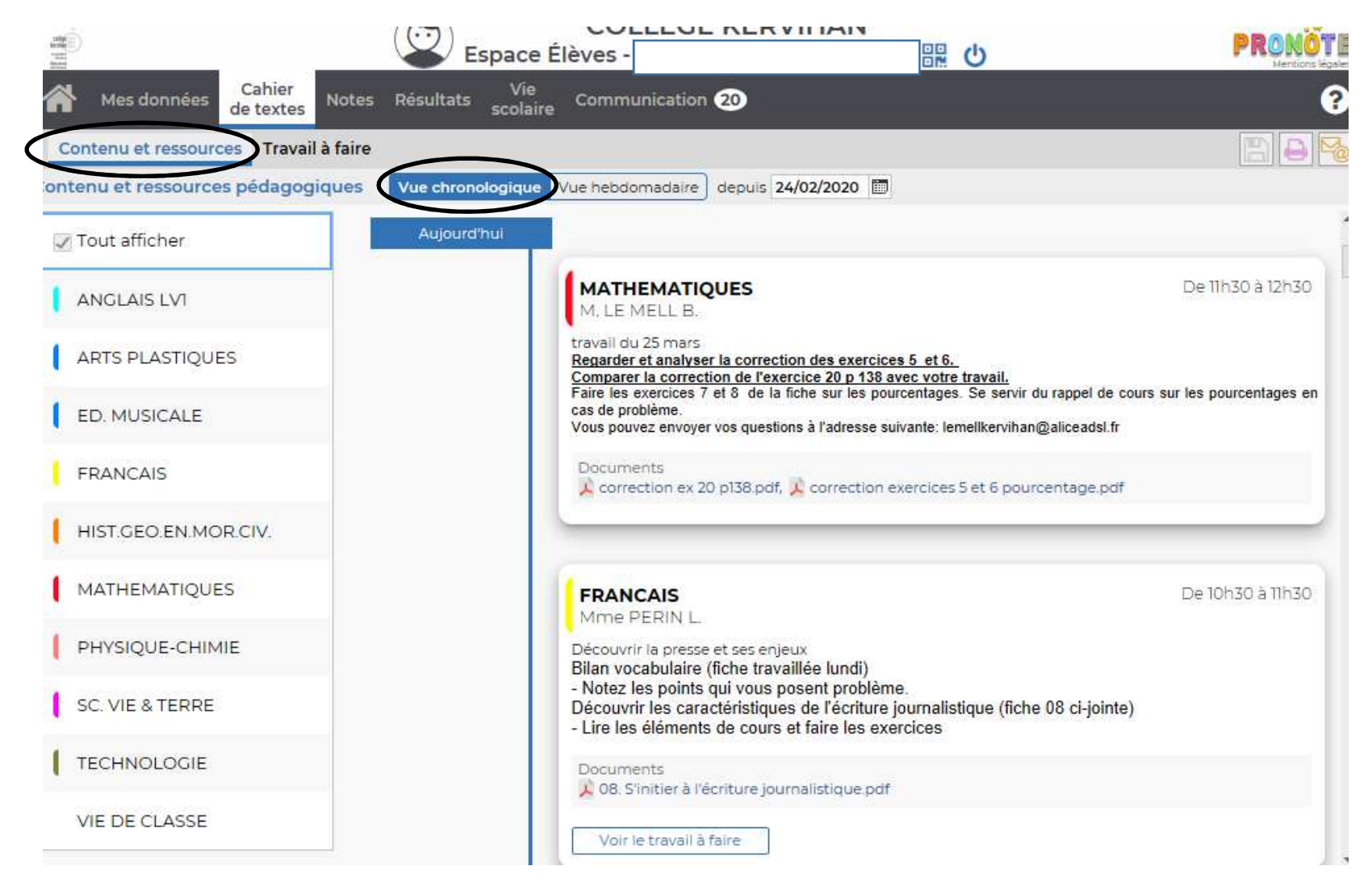

Dans contenu et ressources, il voit les cours apparaître en déroulant le menu, hier, avant-hier etc.... (pas facile de s'y retrouver)

Pour chacun des cours apparaît un onglet « voir le travail à faire »

### Pour l'onglet travail à faire, il voit le travail à faire au jour le jour et il peut visualiser le cours

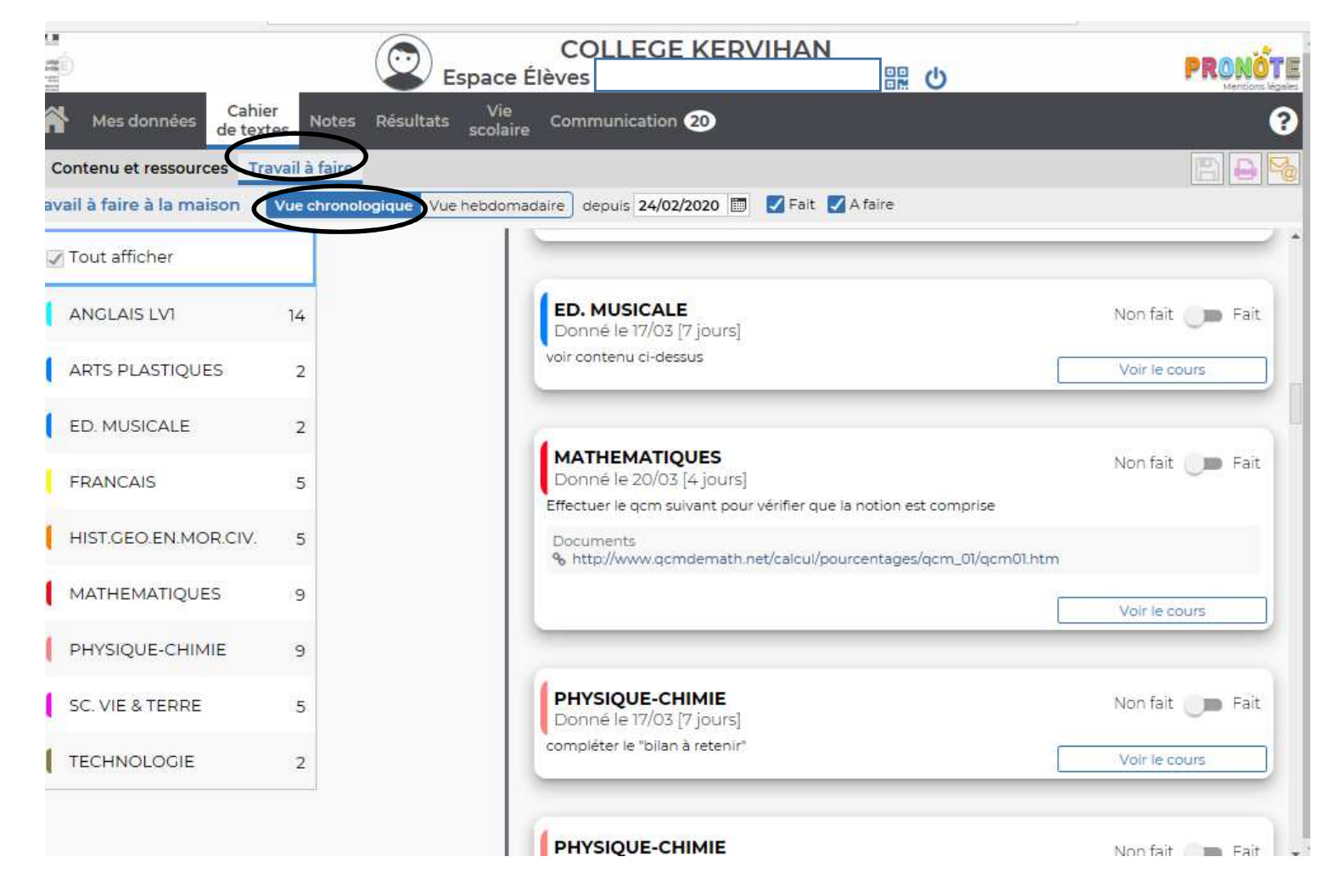

Les cours complétés et publiés du cahier de texte apparaissent pour la semaine (emploi du temps).

# On peut voir le travail à faire

| enu et ressources pédago                                         | giques Vue chronologique                                                                                                    | Vue hebdomadaire                                                                                   | mars au 27 mars 👻 🕨              | 1120               |
|------------------------------------------------------------------|----------------------------------------------------------------------------------------------------|----------------------------------------------------------------------------------------------------|----------------------------------|--------------------|
| 23 Lun.<br>Mars                                                  | 24 Mars                                                                                                    | 25 Mer.<br>Mars                                                                                    | 26 Jeu.<br>Mars                  | 27 Ven.<br>Mars    |
| HIST.GEO.EN.MOR.CIN<br>4. LE GALL O.                             | FRANCAIS<br>Mme PERIN L.                                                                                                    |                                                                                                    | mer. 25 mars<br>De 10h30 à 11h30 | HIST.GEO.EN.MOR.CI |
| A. LE MELL B., Mme<br>COSQUER I.                                 | Découvrir la presse et ses enjeu<br>Bilan vocabulaire (fiche travail<br>- Notez les points qui vous por<br>Découvrir les caractéristiques<br>- Lire les éléments de cours et | i×<br>lée lundi)<br>sent problème.<br>de l'écriture journalistique (fiche<br>t faire les exercices | e 08 ci-jointe)                  | HIST.GEO.EN.MOR.CI |
|                                                                  |                                                                                                    |                                                                                                    |                                  |                    |
| TRANCAIS<br>Ame PERIN L.                                         | Documents<br>2 08. S'initier à l'écriture journ                                                                                                    | alistique.pdf                                                                                      |                                  |                    |
| RANCAIS<br>Ime PERIN L.<br>IIST.GEO.EN.MOR.CIN<br>1. LE GALL O.  | Documents<br>08. S'initier à l'écriture journ<br>Voir le travail à faire                                                                                                    | alistique.pdf                                                                                      | Fermer                           |                    |
| FRANCAIS<br>Mme PERIN L.<br>HIST.GEO.EN.MOR.CIV<br>M. LE GALL O. | Documents<br>08. S'initier à l'écriture journ<br>Voir le travail à faire                                                                                                    | alistique.pdf                                                                                      | Fermer                           |                    |

Dans cahier de texte, onglet travail à faire, vue hebdomadaire, on peut voir le travail à effectuer les jours de la semaine

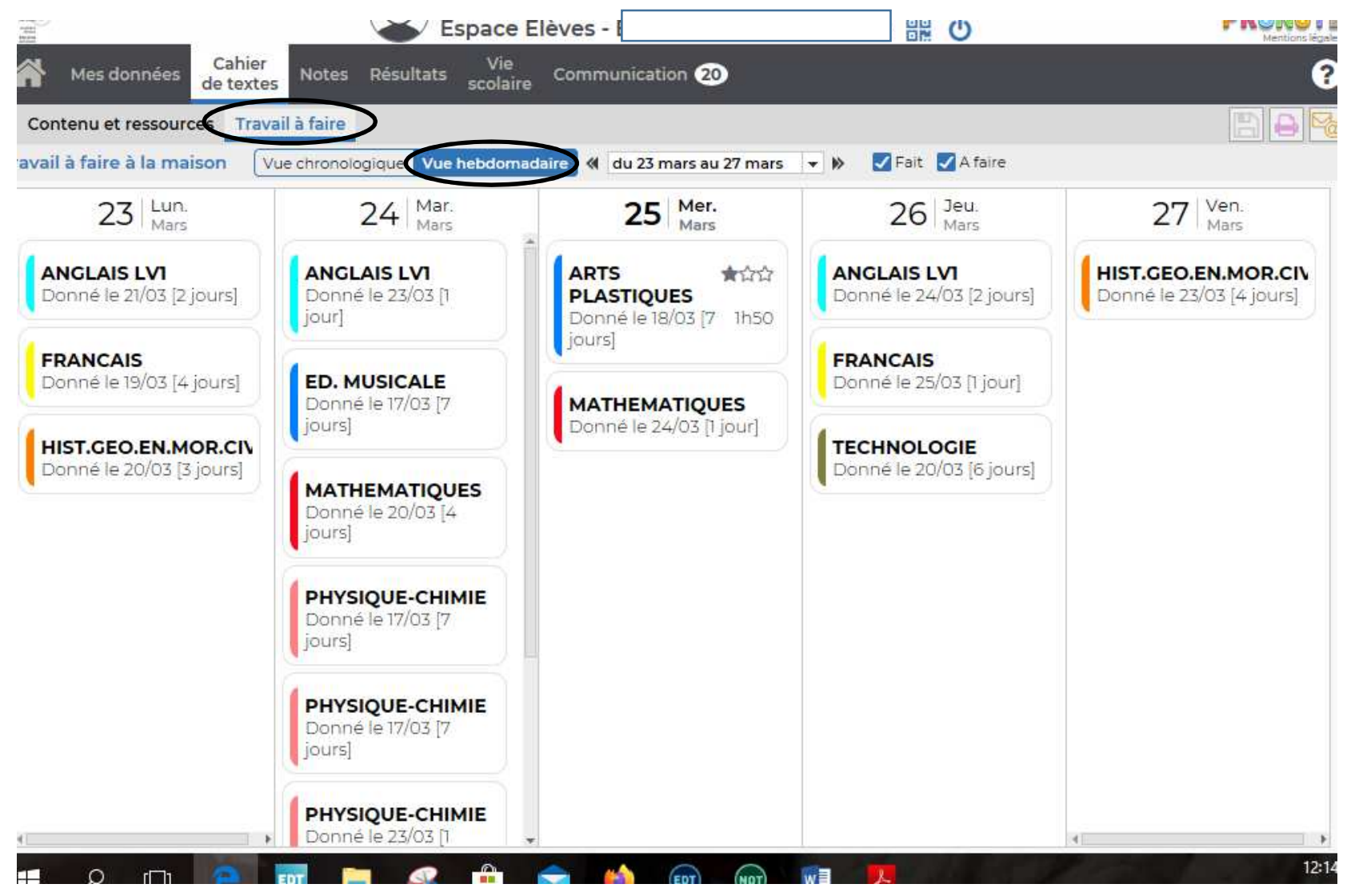

On peut avoir accès au cours

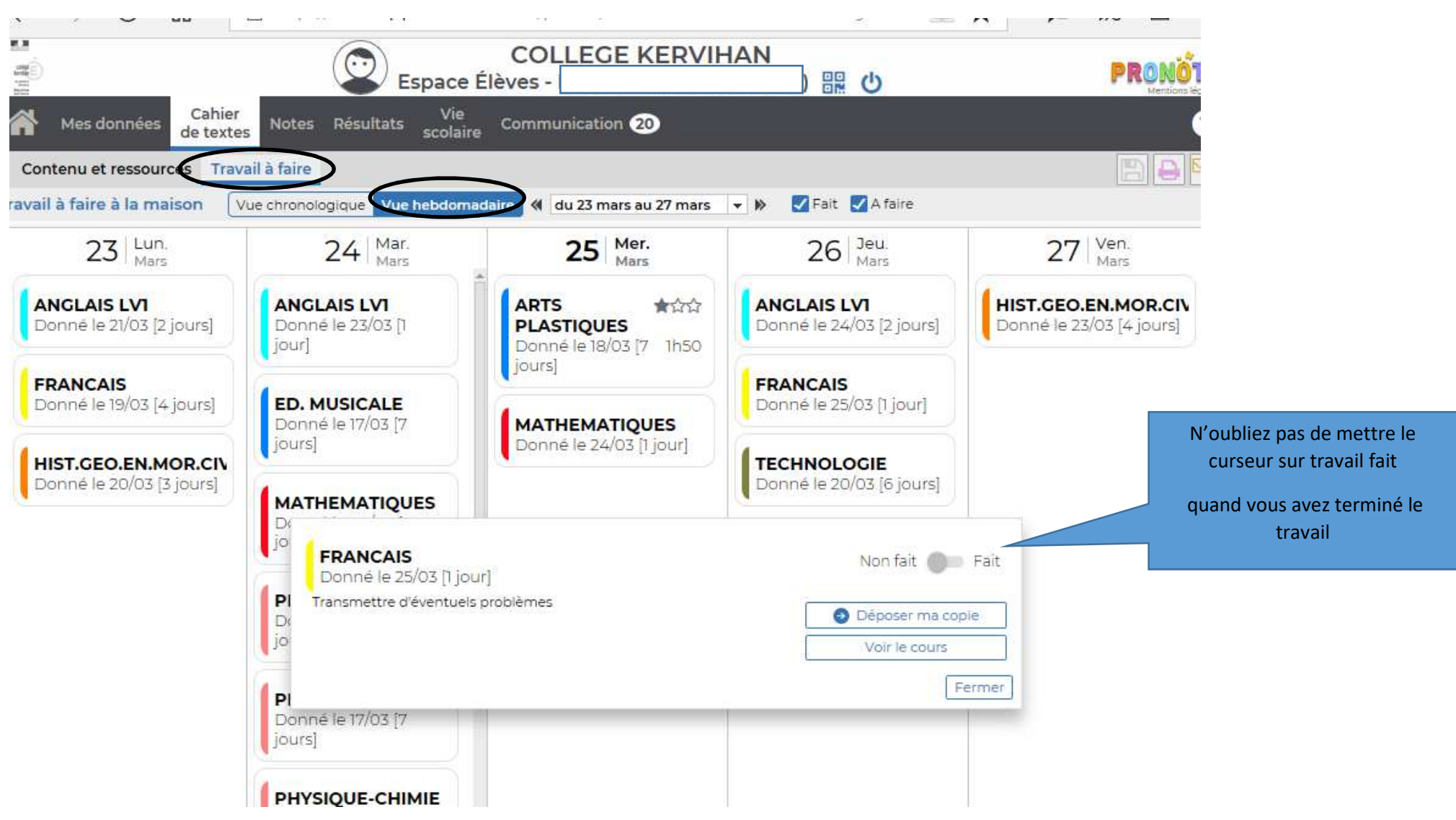

Pour résumer, la vue hebdomadaire semble intéressante, car elle permet de voir soit les cours et le travail à faire Ne pas oublier d'indiquer que le travail est fait.